Voilà, vous savez tout ce que je sais sur Inkscape et Gimp ou plutôt tout ce que l'on m'a appris sur Inkscape et Gimp. Les contributions textuelles reprises telles quelles des personnes extérieures sont indiquées avec une fonte différente. Pour le reste, soyez assurée que je n'ai rien appris seule.

Ce cahier fait partie de la collection Buffe à Phone (petits manuels non-exhaustifs de transition au libre) aux côtés de Buffe à Phone Covrir l'appétit Buffe à Phone Covrir l'appétit Buffe à Phone Corrisus Buffe à Phone Corrisus Buffe à Phone Corrisus Buffe à Phone Corrisus

Il a été imprimé en Comcolor au PrintLab de l'ENSAV La Cambre sur Muken Print White 18 90g en mai 2024

Graphisme : Clara Bougon, mise en page sur Scribus 1.5.8 Imposé grâce à Spectrolite Images modifiées sur Inkscape

Fontes Adelphe Fructidor par Eugénie Bidaut *Aniae* par Luna Delabre e the Camille Depalle Banana Fatt par Clara Bougon **National Park** par DO STUDIO Meta Accanthis par Amélie Dumont

> Merci à Domitille Debret et Quentin Creuzet de F451, Vinciane Dahéron d'OSP, et à Cécile Faure pour leur temps et le partage de leur vision du libre.

Antoine Gelgon, Enz@ le Garrec, David Le Simple pour leurs super retours

Anaïs, Enora, Fredo et Matalie pour leurs lectures, relectures, soutien et conseils

Femke Snelting et Eva Weinmayr pour m'avoir permis de participer à la réécriture de la CC4R et avoir initié mon intérêt pour les licences

Ajouts textuels et tutos suivis : Anna Barres, lemanchotmasqué, Gimp.org, Miguel Pineau

Images : Captures d'écran des logiciels et pictogrammes dessinés sur Glyphs, + un poster recadré trouvé chez Constant vzw

Merci à Anna Barres pour la comcolor, Pierre Huyghebaert, Laure Giletti, les typotes et les copaines pour une super scolarité

*Whinthe* par Claude Pelletier

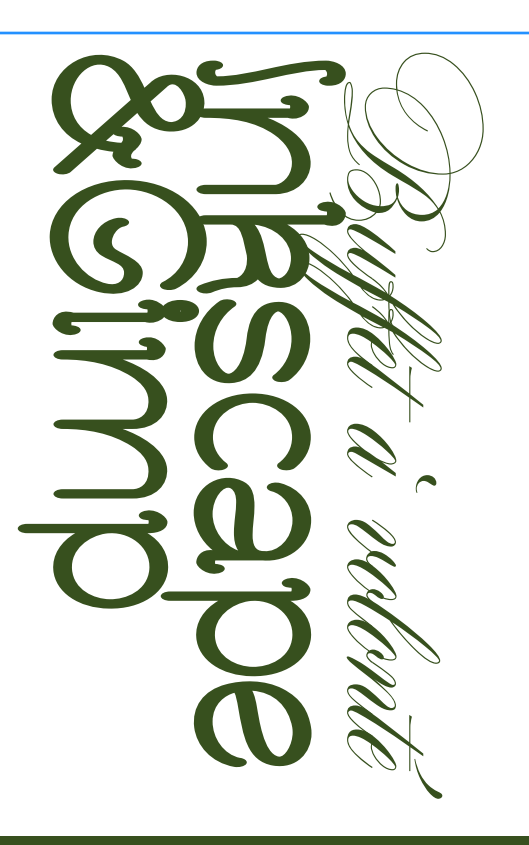

Ce carnet regroupe toutes les expérimentations et apprentissages que j'ai pu faire sur les logiciels Inkscape 🔮 et Gimp 🔍. Il relève d'une expérience personnelle qui ne prenait en compte que certaines fonctionnalités

et n'est pas un guide exhaustif du logiciel. De la même manière, les logiciels sont voués à évoluer et les tutoriels qui vont avec aussi.

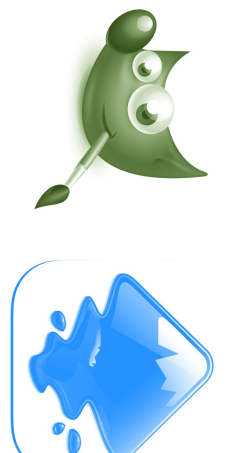

I

20 X

et Gimp

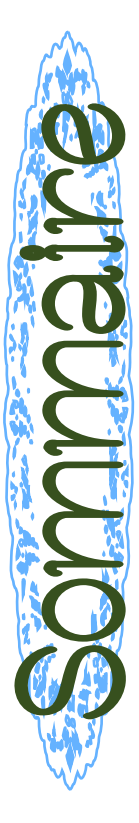

I

|                    | ŝ     | 4           | 4                 |            | ~                  | 6                     | 10                   |                      | 12    | 12       | 13               | 14                  | 16                    | 17          | 17                 | 19          |                  | 21     | 21                   | 23       | 25                  | 25    | 26                  |           | 27       | 27          |
|--------------------|-------|-------------|-------------------|------------|--------------------|-----------------------|----------------------|----------------------|-------|----------|------------------|---------------------|-----------------------|-------------|--------------------|-------------|------------------|--------|----------------------|----------|---------------------|-------|---------------------|-----------|----------|-------------|
| 3                  |       |             |                   | 7          | glages             | iskcape               | imp                  | 12                   |       |          |                  |                     | e                     |             |                    |             | 21               |        | ge                   |          | Ċ                   |       |                     | 27        |          |             |
| Avant de commencer | Infos | Télécharger | Créer un document | Navigation | Emplacement des ré | Les raccourcis sur In | Les raccourcis sur G | Graphisme : Inkscape | Texte | Couleurs | Calques et plans | Agir sur les formes | Vectorisation d'image | Disposition | Mesures et repères | Single Line | Graphisme : Gimp | Formes | Retouche et recadrag | Couleurs | Transparence et PN( | Texte | Traitement par lots | Finaliser | Exporter | Enregistrer |
|                    |       |             |                   |            |                    |                       |                      |                      |       |          |                  |                     |                       |             |                    |             | -                | 0      | N                    |          |                     |       |                     |           |          |             |

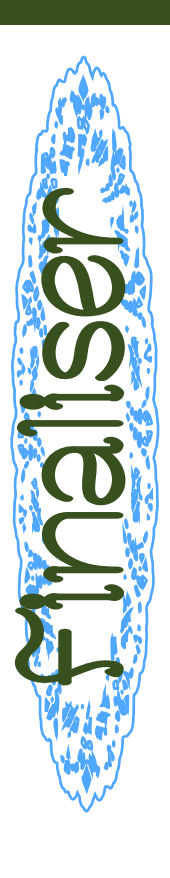

#### Exporter

- Pour Inkscape Fichier ⇒→ Exporter ou bien ► ⇒→ Exporter ► Cela ouvre l'onglet d'export, qui permet de choisir l'emplacement du fichier ▷, son extension, sa taille, et dans le cas de plusieurs plans de travail, si on l'exporte « en lot » ou seul, et quel plan de travail on exporte.
- 💐 Pour Gimp :

Fichier »-> Exporter sous (shift + cmd + 'E') Pour choisir le type de fichier (.png, .jpeg etc), dans la fenêtre d'export, tout en bas, "développer" la fenêtre [sélectionner le type de fichier], et choisir l'extension adéquate.

### Enregistrer

Pour les deux, un classique **cmd** + 'S' pour enregistrer Un **cmd** + **shift** + 'S' pour enregistrer sous  Sur Gimp, si l'on est très sûre de soi, on peut également Ecraser le fichier, c'est à dire remplacer la version précédente par la version qu'on est actuellement en train de modifier.

**₩** 24

## Traitement par lots

Le traitement par lots dans Gimp n'existe pas "nativement", mais on peut installer des plug in ou extensions qui le permettent (pour Windows uniquement) Comme le propose lemanchotmasqué sur le forum LUG 68

#### On va sur

sourceforge.net/projects/gimpdbpplugin/files/Source-Code/ dbpSrc-1-1-9.tgz/download et on récupère : CODE : TOUT SÉLECTIONNER dbpSrc-1-1-9.tgz puis on décompresse : CODE : TOUT SÉLECTIONNER cd ~/Téléchargements

tar zxvf dbpSrc-1-1-9.tgz cd dbp-11.19 apt-get install libgimp2.0-dev make make install

#### 20 20

On ouvre GIMP et on va dans **Filtres \*\* Batch process**. Il ne reste plus qu'à chercher les images à modifier en lot avec **Add Files**, à fixer les réglages dans les onglets qui s'occupent chacun d'un traitement, de sélectionner une image et d'appuyer sur **Test** pour tester les réglages, et si les réglages sont ok, il suffit de cliquer sur **Start**, et la moulinette part d'un coup ! J'ai testé sur 240 images jaunies en mettant plus de luminosité ça marche nickel. C'est pas ultra-rapide, mais ça fait le boulot. Bref, on peut parfaitement faire du traitement par lots sous OS (Operating System) libre.

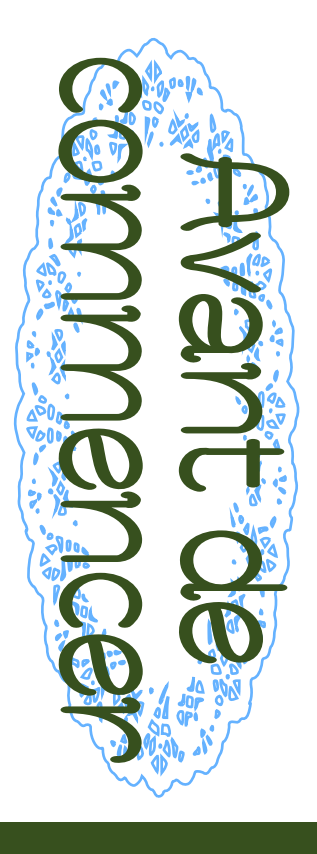

#### Infos

Inkscape est un logiciel de tracé vectoriel créé en 2003.
 Il peut s'apparenter à Illustrator ou Figma.
 Il est distribué sous la licence GNU GPL et n'indique pas de créateuríces spécifiques.
 Il possède un wiki qui recense toutes ses fonctionnalités
 Il est distribué sous la licence toutes ses fonctionnalités

fr.wikibooks.org/wiki/Inkscape

Il existe même une page pour les personnes qui souhaitent passer d'Illustrator à Inkscape : \* wiki/Inkscape\_for\_Adobe\_Illustrator\_users

Gimp est un logiciel de retouche d'image.
 Il peut s'apparenter à Photoshop. Le site web du logiciel renferme également un grand nombre de tutoriels
 docs.gimp.org/fr

Gimp est l'acronyme de GNU Image Manupilation Programme. Comme son nom l'indique, il est distribué sous la licence GNU GPL. Il a été créé en 1995 par Peter Mattis et Spencer Kimball.

### Télécharger

# I sur 10% https://inkscape.org/fr/release/

Ou bien si vous avez installé homebrew, via le terminal \$ brew install --cask inkscape

# 💓 sur 🐲 https://www.gimp.org/downloads/

Ou bien si vous avez installé homebrew, via le terminal : \$ brew install --cask gimp

## Créer un document

 Pour créer un document sur Inkscape, il suffit d'appuyer sur le bouton [Nouveau Document] à l'ouverture du logiciel.
 Pour créer un nouveau document avec Inkscape déjà ouvert, effectuer la commande cmd + 'N' ou Fichier »→ Nouveau L' Puis pour accéder aux réglages du document : shift + cmd + 'D' ou Fichier »→ Propriétés du document... pour changer la taille de l'espace de travail.

Pour modifier les pages et le nombre de pages, on y accède depuis la boîte à outils, à droite de l'écran, tout en bas de la liste, par le bouton **D**. On peut modifier la taille de l'espace de travail manuellement, ajouter des espaces de travail **D** et en supprimer **D**.

# Transparence et PNG

Comment on enlève le font blanc/noir d'une image ? Calque »-> Transparence »-> Ajouter un canal Alpha Faire sa sélection, puis Edition »-> Effacer La partie effacée devient transparente alors qu'auparavant elle devenait de la couleur d'arrière plan. Puis shift + cmd + 'A' pour tout désélectionner et voir le résultat. Vous pouvez maintenant l'exporter en .png et l'utiliser dans des programmes en tant qu'objet sans fond.

Pour rendre une certaine couleur transparente dans une image, effectuer la commande **Couleur »→ Couleur vers alpha**.

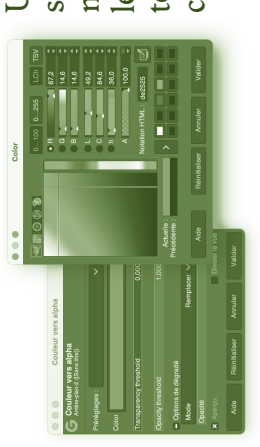

Une fenêtre de réglage s'ouvre. Cela permet notamment de garder les ombres d'un objet tout en effaçant le fond coloré d'une l'image.

#### Texte

L'outil **Texte A** permet d'ajouter du texte sur une image et d'y appliquer les réglages rudimentaires (choix de police, gras, italique, taille, fonte, et interlignage). Attention, l'italique et le gras de Gimp sont automatiques et ajoutent juste un contour / inclinent la fonte originale, au lieu de passer à la version italique de la fonte.

8 8

### Sélection

Les formes de sélection possèdent des ancres sur les côtés qui permettent de les redimensionner.

Pour tout sélectionner, c'est cmd + 'A' ou Sélection »→ Tout. Pour tout désélectionner, c'est shift + cmd + 'A' ou Sélection »→ Aucune.

On peut également créer un chemin avec l'outil plume <sup>I</sup> ∎ puis le convertir en sélection (**cmd + 'V**' ou **Sélection** »→ **Depuis le chemin**)

Ne pas oublier de sélectionner le bon mode : Sélection à la souris »→ Remplace la sélection actuelle shift + sélection à la souris »→ Ajoute à la sélection cmd + sélection à la souris »→ Soustrait à la sélection avec la sélection

- M Pour recadrer selon la sélection,
- 24 effectuer le chemin Image »→ Rogner selon la sélection cmd + "T" ou Affichage »→ Afficher la sélection, pour afficher la zone de sélection. On peut aussi voir la zone sélectionnée dans configurer cet onglet (en haut à droite des onglets) »→ Ajouter un onglet »→ Editeur de sélection

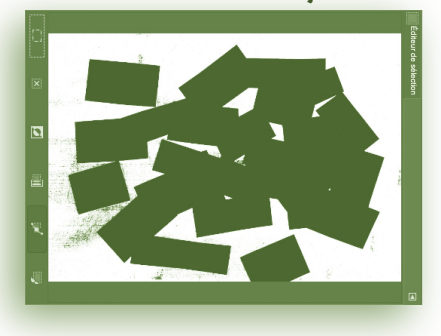

I

Sur Gimp, on effectue cmd + 'N' ou Fichier > Nouvelle Image pour un nouveau document. On peut directement modifier les dimensions de l'image, les unités (centimètre, millimètre, pixel) et l'orientation de la page.

Appuyer sur la case **[options avancées]** pour afficher la résolution d'image et l'espace colorimétrique

| Image: state state stat                                                                                                    | Propriétés du do                                   | cument - inkscape-picto2.s      | BA                       |                         |         |
|----------------------------------------------------------------------------------------------------|----------------------------------------------------|---------------------------------|--------------------------|-------------------------|---------|
| Image: condition of condition of condit                                                                                                    | R Propriétés du document X                         |                                 |                          | <                       |         |
| Per preview     Per preview        Per preview        Per preview <th>Affichage Guides Grilles Couleur</th> <th>Programmation Métado</th> <th>nnées Licence</th> <th></th> <th></th>                                                                                                    | Affichage Guides Grilles Couleur                   | Programmation Métado            | nnées Licence            |                         |         |
| Image: state state stat                                                                                                    | Page principale                                    | Affichage                       |                          |                         |         |
| Image: Image:                                                                                                    | Format: Person mm                                  | Unités de l'interface :         | mm 🗨                     |                         |         |
| Image: Image:                                                                                                    | Largeur: 41,125 -+ A                               |                                 |                          |                         |         |
| Currenter:       Image: Image: I                                                                                                    | Hauteur 28,749 -+                                  |                                 |                          |                         |         |
| Alter value de la page vancemente<br>en un margine<br>reconnect de la margine vancemente<br>en un margine<br>reconnect de la margine vancemente<br>en un margine<br>reconnect de la margine vancemente<br>reconnect de la margine vancemente<br>r                                                                                                    | Orientation :                                      |                                 |                          |                         |         |
| Control       Créer une nouvelle image         Participant       Créer une nouvelle image         Participant       Créer une nouvelle         Participant       Créer une nouvelle         Participant       Créer une nouvelle         Participant       Créer une nouvelle         Participant       Créer une nouvelle         Participant       Créer une nouvelle                                                                                                    | Ajuster la taille de la page au contenu :          |                                 | ]]                       |                         |         |
| Plane do van       Plane do van       Modèle :       Talle d'Image<br>Largeur: 1920 :       Largeur: 1920 :       Parter forta       Plane do van       Plane do van       Plan                                                                                                    | Échelle : 1,000000                                 | •••                             | Créer une nou            | velle image             |         |
| INCROPE 12       Taile d'image         Largeur : 1020       Largeur : 1020         Largeur : 1020       122 x 1000 photos         You       Alde       Reinitialiser       Anuler       Valder         You       Terru rout       Valder       Alder       Valder       Valder         You       Terru rout       Terru rout       Valder       Valder       Valder       Valder         You       Terru rout       Terru rout       Valder       Alder       Anuler       Valder         You       Terru rout       Terru rout       Valder       Valder       Valder       Valder         You       Terru rout       Terru rout       Valder       Valder       Valder       Valder         You       Terru rout       Terru rout       Terru rout       Valder       Valder       Valder       Valder         You       Terru rout       Terru rout       Terru rout       Valder       Valder       Valder         You       Terru rout       Terru rout       Terru rout       Valder       Valder         You       Terru rout       Terru rout       Terru rout       Valder       Valder         You       Terru rout       Terru rout       Terru rout                                                                                                    | Zone de vue                                        |                                 |                          |                         |         |
| Talle d'image         Largeur:       1920         Hauteur:       1080         Portons avancées         Portons Toman         Toman ruge       Carlou proca         Portons avancées         Porton Toman         Porton Toman                                                                                                    |                                                    | Modèle :                        |                          |                         | <       |
| INCCAPE 12       Englant:       1000       1022 x 1000       1022 x 1000       1020 x 1000       1                                                                                                    |                                                    | Taille d'image                  | •                        |                         |         |
| INVSCAPE 1.2<br>Investigation of the second<br>Investigation of the second<br>In                                                                                                    |                                                    | Hauteur: 10                     | 80<br>¢ px               | <                       |         |
| Popular avancées     Independent avancées     Independent avancées     Indepnendent avancées     Independent avancées     Independent avancée                                                                                                    | INKSCAPE 1.2                                       |                                 | 1920 x 108<br>300 ppp, C | i0 pixels<br>ouleur RVB |         |
| Aide     Refinitie// Refinitie// Refinitie// Annuer     Valider       var main right     Suturu par vol.     Cirke Theur du dossent       Francuisto     Francuisto dossent     Valider       Spinner     Vecto-logic dostanti ang<br>vecto-logic dostanti ang<br>vecto-logic dostanti<br>vecto-logic ang<br>vecto-logic dostanti<br>vecto-logic ang<br>vecto-logic dostanti<br>vecto-logic ang<br>vecto-logic ang<br>vecto-logic dostanti<br>vecto-logic ang<br>vecto-logic ang<br>vecto                                                                                                    |                                                    | <ul> <li>Options ava</li> </ul> | Incées                   |                         |         |
| Non-main main     Southern parvora     Charl Provide Southern parvora       Provide Southern Parvora     Provide Southern Parvora     Provide Southern Parvora       Provide Southern Parvora     Provide Southern Parvora     Provide Southern Parvora                                                                                                    |                                                    | Aide                            | Réinitialiser            | Annuler                 | Valider |
| Note of the second of the second of the s                                                                                                    | no main ranida Soutanu nar vous Chaet l'hours de d |                                 |                          |                         |         |
| In control for the former       Charmer       Universe       Description of care       Care       Representation and       Universe       Universe <t< td=""><td>Fichiers récents</td><td></td><td>•</td><td></td><td></td></t<>                                                                                                    | Fichiers récents                                   |                                 | •                        |                         |         |
| Company of the control of the control of th                                                                                                    | Parcourir d'autres fichiers                        |                                 |                          |                         |         |
| Evani Auperoza se g<br>Auperoza se g<br>Visio<br>Visio<br>Vi | rimer vecto-logos-chemin.svg                       |                                 |                          |                         |         |
| Exam     Improvement-and       Vidio     Improvement-and       Vidio     Composition and       Vidio     Composition and       Vidio     Composition and       Vidio     Composition and       Vidio     Composition and       Vidio     Composition and       Vidio     Composition and       Vidio     Composition and       Vidio     Composition and       Vidio     Composition and       Vidio     Composition and       Vidio     Composition and       Vidio     Composition and       Vidio     Vidio       Vidio     Vidio                                                                                                    | vecto-logos.svg                                    |                                 |                          |                         |         |
| Video                                                                                                    | oran napperon-z.svg<br>napperon.svg                |                                 |                          |                         |         |
| Musee and Conservation and Conservation                                                                                                    | idéo imposition.svg                                |                                 |                          |                         |         |
| Nu socializi i plumbiescie: sig<br>unase approve sig<br>controlece a sig<br>controlece a sig<br>controlece a sig<br>controlece a sig<br>controlece a sig                                                                                                    | rectangle.svg                                      |                                 |                          |                         |         |
| Aurona Georgid ag d<br>Aurona Agorouxag<br>delenadera ago<br>outlippetera ag<br>outlippetera ag                                                                                                    | vx sociaux plumebezier.svg                         |                                 |                          |                         |         |
| Anterna Anterna Antonia Antonia An<br>Antonia Antonia Antonia Antonia Antonia Antonia Antonia Antonia Antonia Antonia Antonia Antonia Antonia Antonia Antonia Antonia Antonia Antonia Antonia Antonia Antonia Antonia Antonia Antonia Antonia Antonia Antonia Antonia Antonia Ant                                                                                                    | creerpdf.svg                                       |                                 |                          |                         |         |
| onitambeau and onitambeau and onitambeau                                                                                                    | utres apercu.svg<br>liercadres.svg                 |                                 |                          |                         |         |
| outilizations and                                                                                                    | deliercadres.svg                                   |                                 |                          |                         |         |
|                                                                                                    | outilpipette.svg<br>outiltableau.svg               |                                 |                          |                         |         |
|                                                                                                    | autilimona ava                                     |                                 |                          |                         |         |

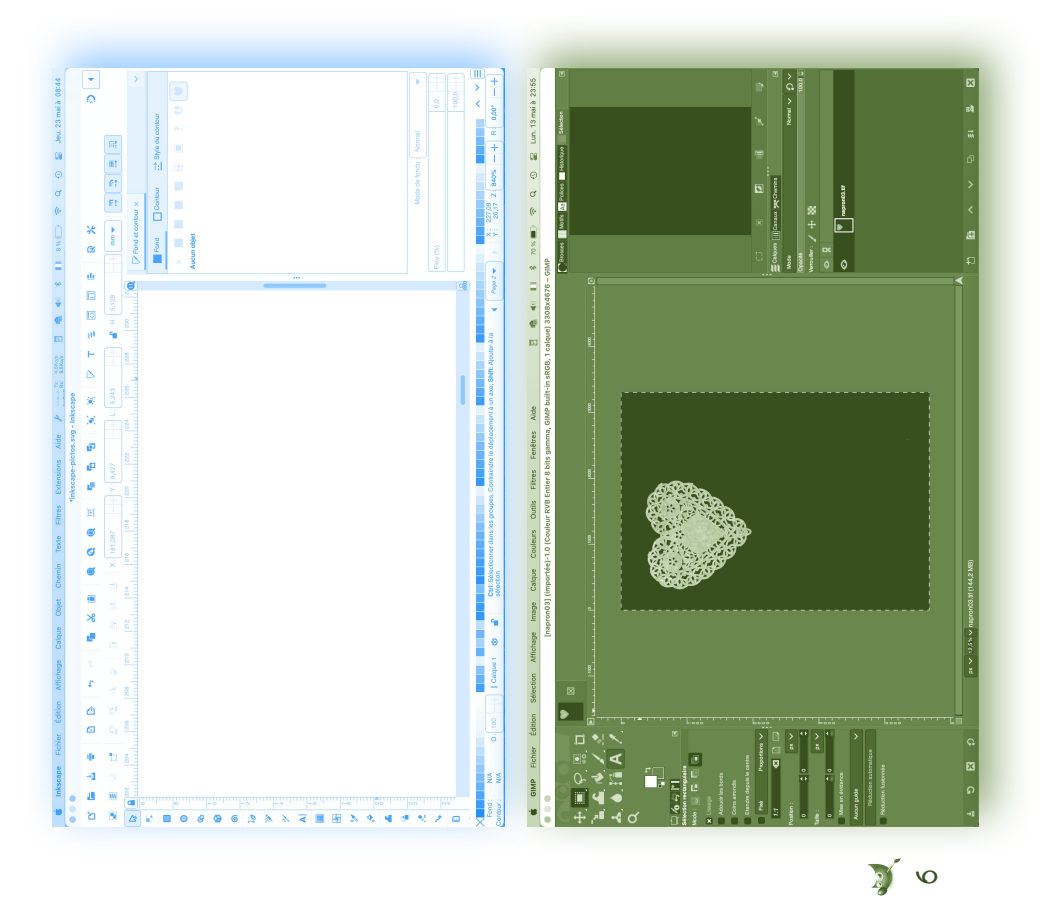

Pour dupliquer une zone ou enlever une imperfection dans l'image, on peut utiliser le tampon / outil de clonage 'C' ▲ ou le correcteur 'H' ☎. On les retrouve dans le menu Outils ≫→ Outils de peinture ≫→ Clonage / Correcteur.

1

Appuyer sur **ctrl** et cliquer sur la zone à dupliquer, puis lâcher **ctrl** et cliquer sur la zone où l'on veut appliquer la copie. L'outil correcteur effectue une légère modification de l'image (mélange des couleurs) tandis que l'outil clonage répète exactement la surface choisie.

#### Couleurs

Pour changer le mode colorimétrique du document, on va dans **Image »→ Mode »→** CMJN / RVB / Nuance de gris.

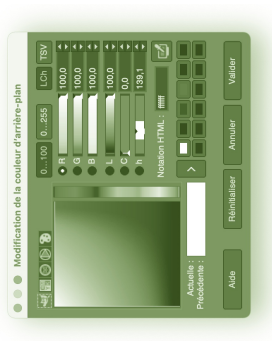

Pour remplir avec la couleur de premier plan, on fait **cmd** + ',' (**virgule**) et pour remplir avec la couleur d'arrière plan, on fait **cmd** + '.' (**point**). Sinon, **Edition** ≫→ **Remplir avec la couleur de PP / d'AP**.

La fenêtre des couleurs s'ouvre en cliquant dans l'une des couleurs d'AP ou de PP sur ce bouton : .

8

Dans le menu **Couleur** »→ il existe de nombreux réglages : Luminosité, Contraste, Niveaux, Saturation, Balance des couleurs... qui permettent de gérer la colorimétrie de l'image.

De même pour les filtres qui permettent d'appliquer des effets divers à l'image (Flou, Distortion, Bruit, Ombre...)

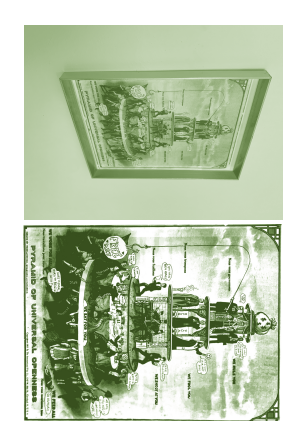

Pour distordre une image, par exemple pour remettre perpendiculaire une image de cadre dont la perspective n'est pas correcte, on utilise l'outil **Perspective**.

Placer des repères pour avoir une grille perpendiculaire, en affichant les règles Affichage »-> Afficher les règles ou cmd + shift + 'R'.

Puis afficher les guides avec cmd + shift + "T" ou Affichage Afficher les guides

Ensuite, cliquer dans une des règles puis faire glisser le repère ainsi créé jusqu'à l'endroit qui convient. Pour supprimer un guide, il suffit de le déplacer hors du plan de travail.

Puis, trouver l'outil perspective de Gimp : Outils »→ Outils de transformation »→ Perspective ou en raccourci shift + 'P'.

- Déplacer ses points comme souhaité puis appuyer
- 22 sur le bouton [Transformer].

On peut aussi tester l'outil **Outil »→ Outils de transformation »→ Transformation par cage** ou **shift +** 'G' qui permet de déformer une partie de l'image selon un cadre de sélection, en gardant le reste tel quel.

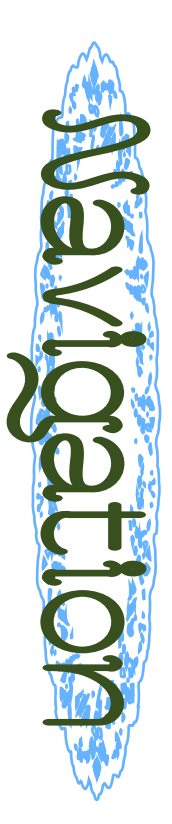

# Emplacement des réglages

La fenêtre la plus importante à identifier quand vous ouvrez un document Inkscape est la fenêtre qui permet d'afficher le menu de toutes les palettes de réglage. Elle se développe en cliquant sur le bouton ✓ en haut à droite de l'espace de travail.

Pour moduler votre espace de travail, aller dans Affichage »-> Afficher/cacher »->

- Barre des commandes
- Barre de contrôle du magnétisme
- 🔝 Barre de contrôle des outils
- Règles
- Barre de défilement
- 🖙 Palette 🕼 Barre d'état

| Fermer l'onglet                          |                             |                               |
|------------------------------------------|-----------------------------|-------------------------------|
| Fermer le panneau                        |                             |                               |
| Déplacer l'onglet vers une nouvelle feni | être                        |                               |
| BASIQUE                                  |                             |                               |
| Aligner et distribuer                    | 0                           | Aperçu d'icône                |
| 🔁 Calques et objets                      |                             | Caractères Unicode            |
| 🖬 Créer un pavage avec des clones        | φ                           | Exporter                      |
| Fond et contour                          | to                          | Historique des annulations    |
| Palettes                                 | Q                           | Rechercher/remplacer          |
| Symboles 5                               | Н                           | Texte et police               |
| Transformer                              | P.                          | Vectoriser un objet matriciel |
| Ab Vérifier l'orthographe                |                             |                               |
| OPTIONS AVANCÉES                         |                             |                               |
| Éditeur de filtres                       | T.                          | Éditeur de fontes SVG         |
| 🔂 Éditeur XML                            | $\mathcal{T}_{\mathcal{T}}$ | Effets de chemin              |
| Sélecteurs et CSS                        | •                           | Serveurs d'imprimés           |
| PARAMÈTRES                               |                             |                               |
| Attributs de l'objet                     | Ë.                          | Périphériques de saisie       |
| X Préférences                            | Y                           | Propriétés de l'objet         |
| Propriétés du document                   |                             |                               |
| DIAGNOSTIC                               |                             |                               |
| Gestion de la mémoire                    |                             | Messages                      |

 Les onglets de navigation Gimp se trouvent à droite et à gauche de l'écran.

1

Pour rajouter des onglets : petite flèche en haut à droite des onglets ouverts »→ Ajouter un onglet »→ Cliquer sur l'onglet qu'on souhaite installer (On peut aussi en détacher un ou en supprimer un etc) La boîte à outils en haut à gauche de l'écran permet un accès rapide aux outils qu'on

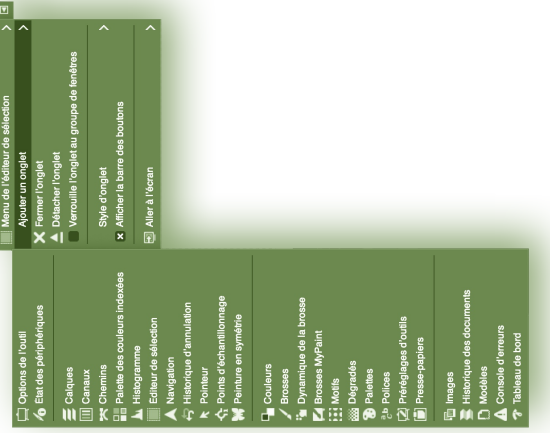

retrouve dans le menu **Outils** en haut de l'écran

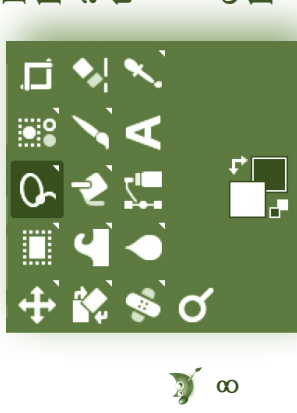

Pour afficher ou enlever tous les outils (mode Aperçu) appuyer sur la touche **tabulation/alinéa** '→'. clic droit sur la barre d'outil du haut pour développer les flèches

(Anna)

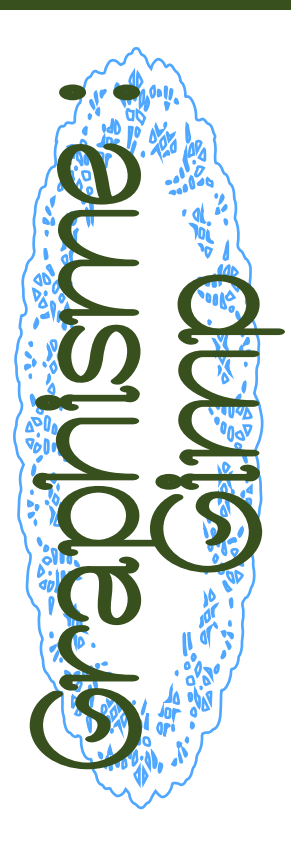

#### Formes

Avec l'outil déplacement <sup>4</sup> ou les outils de sélection, maintenir '**ctrl**' pendant qu'on redimensionne un objet afin de garder les proportions, ou pendant qu'on bouge un objet, pour le déplacer en ligne droite. Pour faire une forme géométrique (par exemple un carré

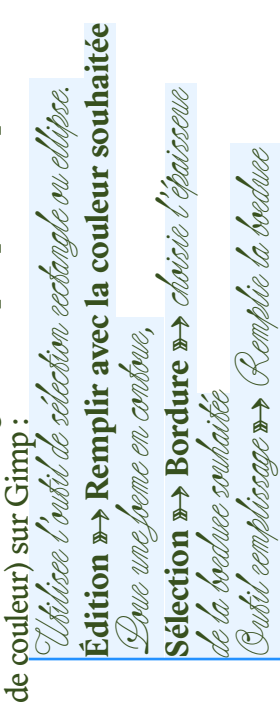

# Retouche et recadrage

૪

Pour tourner tout le plan de travail, effectuer la commande Image ≫→ Transformer »→ Rotation. Pour tourner un calque sans tourner l'espace de travail, Outils »→ Outils de transformation »→ Rotation ou shift + 'R'.

Pour une fonte qui n'est pas déjà dans l'extension, par exemple la Relief SingleLine github.com/isdat-type/ Relief-SingleLine, voici comment l'installer :

#### (sur Mac)

- Læ La plupart du temps les fichiers de fonte

- Collez la fonte nomdelafonte.svg dans «svg\_fonts»
- Redémarrez Inkscape si l'application était en route
- Sur votre document, composez votre texte avec la version .otf de la fonte
- Comparison of the second second s
- Dans «type de fonte»,
- sélectionnez [Autre (données ci-dessous)]

20 🌿

- Dans «Nom/chemin», inscrivez «nomdelafonte»
- (le nom de la fonte svg sans son extension) æ [Appliquer] »→ Tadam !

| Aperçu ei | Nom/ch                             | Autre fonte d            | Type de te            | Un outii<br>Versi           | Texte Hei | Rendu       |       |
|-----------|------------------------------------|--------------------------|-----------------------|-----------------------------|-----------|-------------|-------|
| n direct  | iemin : banai<br>) Conserver le    | ou chemin SV             | onte :                | on 3.0.5, 2021              | shev      | Utilitaires |       |
|           | na-single-line-2<br>texte original | 3 (si « Autres »         |                       | er le texte par c<br>-05-17 |           | À propos    |       |
| Fermer    | N                                  | est sélectionné ci-dessu | Autres (données ci-de | les fontes au trait         |           | Crédits     | rsney |

🐨 🤍 🕬 Symétrie de l'objet

 $\mathbb{R}^{p}$  cmd + 'F'  $\rightarrow$  Edition > Rechercher/remplacer

#### Les raccourcis sur Inkscape

Ces fonctions sont aussi accessibles dans le menu supérieur du logiciel ou dans la barre de menu de l'ordinateur. (Ces commandes sont pour Mac OS, pour un PC, remplacer cmd par ctrl)

😿 "%' ➡→ Activer/Désactiver le magnétisme 🦻 \* (plus) »→ Zoomer Kæ<sup>¬</sup>'-' (moins) ⊪→ Dézoomer "Z' puis clic »-> Zoomer et dézoomer 🖙 'C' ➡→ Tracé calligraphique 🗡 🖙 'P' ъ Outil ligne à main levée 🎾 B' ⇒ Tracer des courbe de Bézier C U → Outil Remplir A 🐨 'G' ➡→ Outil Dégradé 🔊 <sup>₩</sup> ➡→ Outil Etoile  $\mathbb{C}^{\mathbb{P}}$   $\mathbb{E}' \to \mathbb{O}$ util Ellipse • K → Outil Rectangle 🖙 cmd + T ➡→ Fichier > Importer... 🗗  $\mathbb{T} \gg \mathbb{T} \to \mathbb{O}$ util Cadre de texte Al 🔝 cmd + 'N' ➡→ Nouveau document 🗅  $\mathbb{C}^{\mathbb{P}}$   $\mathbb{D}^{*} \rightarrow \mathbb{O}$ util pipette  $\mathbb{P}^{\mathbb{P}}$  Cliquer sur l'objet auquel  $\mathbb{S}^{\mathbb{P}}$  'S'  $\rightarrow$  Mode Souris / Clic cliquer sur la couleur qu'on veut lui appliquer on veut appliquer la couleur, cliquer sur la pipette, puis ou Fichier > Nouveau avec le bouton **L**à côté de l'outil magnétisme) (Développer les options de magnétisme

0

- un objet pour garder les proportions, ou pendant qu'on bouge un objet pour le déplacer en ligne droite Maintenir 'ctrl' pendant qu'on redimensionne Maintenir 'shift' pour redimensionner
  - tæ Flèches ♣ → 其 ← a pour déplacer les objets depuis le centre
- tæ shift + Flèches and the four déplacer les objets par 10 incréments. par 1 incrément
- treest cmd + 'D' → Dupliquer un objet (Il reste sur place)
  - 🐲 cmd + 'G' 🕬 Grouper les élément sélectionnés 🙀
    - 😿 cmd + shift + 'G' 🕬 Dégrouper 🔋
- t Touche tabulation »→ Passer d'objet en objet

Le rests ici inkscape.org/fr/doc/keys.html

### Les raccourcis sur Gimp 🛒

- ter cmd + 'N' ⊮→ Nouveau document
  - ou Fichier > Nouvelle image R Q
    - 'M' »> Outil Déplacement 🕂 ł
- Se shift + 'R' ⇒ Outil Rotation St
  - 'Q' ≫> Outil Alignement |= b
- k → Sélection Rectangulaire T → Outil Cadre de texte A
  - ③ 'E' »→ Sélection Elliptique ●
- tæ 'F' ➡> Sélection à main levée (Lasso) P
- 😿 shift + 'O' 🕬 Sélection par plage de couleur 🐺
  - 😿 'I' 🕬 Sélection par Ciseaux Intelligents 🕉
    - Sélection > Inverser

### Single Line

par le centre au lieu du contour. Elle permet notamment d'accélerer le tracé de lettres dans des machines comme Le SingleLine est une technique de création de lettres une découpeuse laser ou un plotter. Inkscape possède une extension qui permet la conversion en SingleLine, il faut un équivalent de la fonte avec une de texte en single line : « Hershey Texte ». Attention, extension en svg, déjà existant. Il en existe quelques coutes les polices ne peuvent pas être transformées unes déjà présentes dans Inkscape par défaut.

The Sur votre document, composez votre texte Pour utiliser une fonte svg sur Inkscape : avec n'importe quelle police.

tæ Une fois satisfaite, faites le chemin Extensions »→ Texte »→ Texte Hershey...

Ó

- Dans « type de fonte », sélectionnez l'une des fontes qui vous sont proposées.
  - 😿 [Appliquez] une fois : s'applique au cadre de texte sélectionné.
    - [Appliquez] deux fois : s'applique à tous les cadres de texte.

## Mesures et reperes

une sorte de règle d'architecte. mesure : 'M', l'outil de mesure E. Il agit comme Pour faire des plans, Inkscape propose une option

à ces actions : transformées en mesures visibles à l'export grâce une fois sortie du mode Mesure, mais elles peuvent être suivant et relâcher. Les mesures sont par défaut cachées Cliquer sur un premier point, faire glisser jusqu'au

Apposer la cote 🔊 En guides 🚱 Convertir en élément

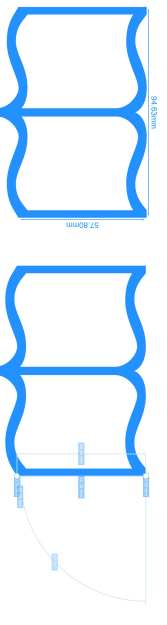

æ ൽ tirer le clic depuis les règles sur les côtés / le haut Pour placer des repères (guides) dans la page,

de l'espace de travail.

dessus pour leur faire effectuer une rotation. Appuyer sur shift puis cliquer et faire glisser la souris

## K → Outil de clonage / Tampon ▲

- G' »→ Outil Dégradé ★ H' ►> Correcteur % (ctrl + clic sur la zone à dupliquer, puis re-clic sur la zone où on veut appliquer la copie)
- ★ O' → Outil pipette , la couleur sélectionnée devient la couleur de premier plan.
- K → Inverser les couleurs de premier et d'arrière plan
- ★ B' ► Outil Chemins : (courbe de Bézier)
- P' → Pinceau ✓
- M' ➡→ Outil Mesure A Se shift + 'E' ⇒→ Gomme .
- G 'G' »→ Gauchir **£** (distorsion de l'image) au passage de la souris)
- $\mathfrak{S}$  shift + 'G'  $\mathfrak{S}$  Transformation par cage  $\mathfrak{A}$
- t Service Shift + 'B' ⇒> Outil Remplir ▲
- ™Z' puis clic »→ Zoomer et dézoomer
   ™→ Dézoomer
- t shift + '+' (plus) ⊪→ Zoomer
- Maintenir ctrl pendant qu'on redimensionne
- qu'on bouge un objet pour le déplacer en ligne droite un objet pour garder les proportions, ou pendant

#### En voici d'autres :

|                                    | Échanger les couleurs | Couleurs par défaut           | Boîte à outils % F       | Mesure ☆\<br>Zoom                     | Pipette à couleurs        | Texte       | Chemins       | Outils de transformation   | Outils de peinture | Outils de sélection | Outils |
|------------------------------------|-----------------------|-------------------------------|--------------------------|---------------------------------------|---------------------------|-------------|---------------|----------------------------|--------------------|---------------------|--------|
| Transformation par cage<br>Gauchir | × Retourner           | D Transformation par poignées | B Transformation unifiée | Z Cisaillement<br>Z Transformation 3D | Mise à l'échelle          | T Découpage | B Déplacement | Alignement                 |                    |                     |        |
| ¢ G                                |                       |                               | ☆ T Boîte à outils       | 0 H<br>0 P<br>0 W<br>Zoom<br>2 M      | ☆ S<br>Pipette à couleurs | C Texte     | M Chemins     | Q Outils de transformation | Outils de peinture | Outils de sélection | Outils |
| Barbouill<br>Éclaircir /           | X Flou / Ne           | D Clonage                     | #B Correcte              | <pre></pre>                           | 0 Aérograp                | T Pinceau   | B Crayon      | Dégradé                    | Rempliss           |                     |        |
| er<br>Assombrir                    | tteté                 | en perspective                | ur                       | hie<br>MyPaint                        | she                       |             |               |                            | age                |                     |        |

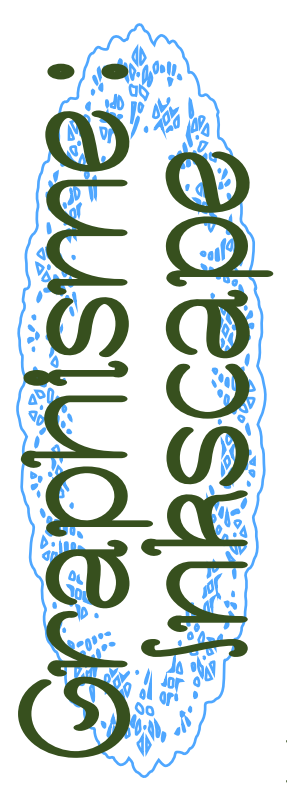

#### Texte

crire du texte : utiliser

Cone de texte (T) Al

uns les fenêtres à

✓ ₩→ Texte et police

| Ioutil        | puis d<br>droite<br>T pou                                                                                                    | chang<br>de pol<br>aussi                                                                                                    | E                                                                                                    | 1 exte                                                                                                    |
|---------------|----------------------------------------------------------------------------------------------------|----------------------------------------------------------------------------------------------------|----------------------------------------------------------------------------------------------------|----------------------------------------------------------------------------------------------------|
|               |                                                                                                    | •                                                                                                    |                                                                                                    |                                                                                                    |
|               |                                                                                                    | 8                                                                                                    |                                                                                                    | liquer                                                                                                    |
|               | Face<br>Regular<br><i>Italic</i><br>Bold                                                                                                    | e police                                                                                                    |                                                                                                    | App                                                                                                    |
| exte          | Style<br>CSS<br>Normal<br>Italic<br>Bold                                                                                                    | Taille d                                                                                                    | text                                                                                                    |                                                                                                    |
| Jes Te        | Dece                                                                                                    |                                                                                                    |                                                                                                    | défaut                                                                                                    |
| aractéristiqu | Present of the second second se | ensed Light                                                                                                    |                                                                                                    | e valeur par                                                                                                    |
| Ö             | de police<br>srif<br>Std                                                                                                    | AT Condi                                                                                                    |                                                                                                    | ir comm6                                                                                                    |
|               | Caractéristiques Texte                                                                                                    | Canactivitations     Tool       u polico     Style       att     Style       att     Style       tit     Normal Register       bit     Bold       Stal     Bold       Dota     Bold       T     POUL | Canacteristiques Texts<br>applies<br>applie | Currententering Tool<br>and the politice Tool<br>and the politice Set and Set and |

Pour un changement rapide des propriétés de police, la barre de contrôle des outils (en haut de l'écran)

passe en mode Texte quand on clique dans une zone
 de texte. Il est possible de modifier l'interlignage,

la fonte, la taille de police, l'alignement, etc...

### Couleurs

Les couleurs se règlent dans la fenêtre v ⇒> Fond et contour v, qui est également accessible par Objet ⇒> Fond et Contour, ou cmd + shift + 'F'.

### Disposition

Maintenir **ctrl** pour garder les dimensions en changeant la taille de l'objet, et **alt** pour redimensionner un objet depuis le centre ou appliquer une modification en symétrie.

Pour multiplier ses formes, on peut effectuer **cmd + 'D'** (Attention, la duplication reste au même endroit donc on ne la voit pas).

| <u>ک</u>                | tire                  | lionement                          | 8 90                               | _                           |                            |                |            |          |              |                         |
|-------------------------|-----------------------|------------------------------------|------------------------------------|-----------------------------|----------------------------|----------------|------------|----------|--------------|-------------------------|
| Aligner et distribuer X | r 📑 Grille 🛟 Circulai | isième clic nour les noicnées d'al | uger/aligner la sélection en group | ent à : Zone de sélection 🔸 | 1<br>1<br>1<br>1<br>1<br>1 | में मा मां भूव | Ĩ          | • •<br>• | ∨<br>©<br>43 | s chevauchements        |
|                         | E Aligne              | Aligner<br>( Troi                  | 8 8<br>0 X                         | Relativeme                  | ш<br>тт                    | E)<br>E        | Distribuer |          | Organiser    | Supprimer le<br>H : 0 - |

⇒ Texte et Police

n haut via

d + shift + "T"

ce. Ça fonctionne

ement de taille

. appliquer un

Pour aligner ou espacer proportionnellement les objets,

objets, on va dans Objet »→ Aligner et distribuer ou घ »→ 1=, ou bien avec le raccourcis shift + cmd + 'A'.

La touche V effectue une symétrie de l'objet verticale. La touche 'H' une symétrie horizontale. Pour effectuer rapidement une rotation de 90°, on fait **cmd** + '] pour le sens horaire et **cmd** + '[' pour le sens anti-horaire (ne fonctionne pas sur tous les claviers)

⋡

On retrouve ces actions dans **Objet** »→.

# Vectorisation d'image

Inkscape est très connu pour son outil de vectorisation d'image, très performant, qui permet de créer des courbes de Bézier d'après la détection des formes dans une image jpeg ou png.

Importer l'image dans Inkscape en la faisant glisser sur le plan de travail ou bien avec Fichier »→ Importer... J'ouvre la fenêtre »→ Vectoriser un objet matriciel. On peut également y accéder par alt + shift + 'B' ou Chemin »→ Vectoriser un objet matriciel.

Dans la fenêtre Détection, choisir l'option qui convient le mieux, par exemple Seuil de luminosité, puis [Appliquer]

Pour simplifier un tracé, effectuer cmd + 'L'.

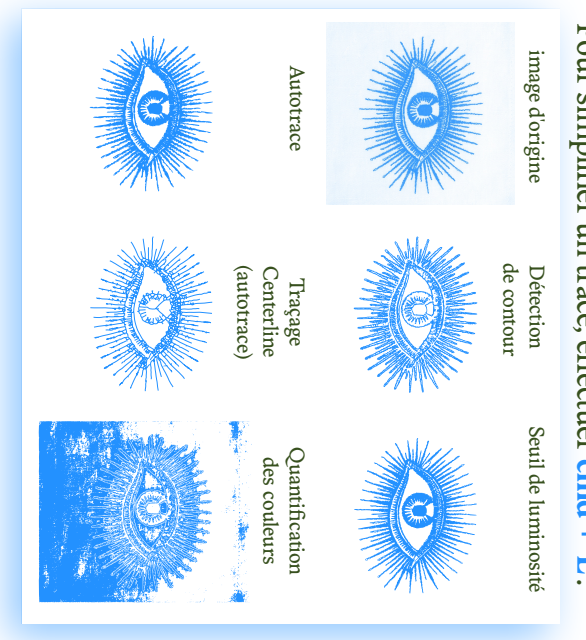

La fonction Affichage »→ Afficher/ cacher »→ Palette (ou bien alt shift + 'P') permet de montrer en bas de l'écran une palette colorée qui peut permettre une coloration rapide des objets.

Pour extraire une couleur d'une image ou d'une autre forme, on peut utiliser l'outil pipette. Cliquer sur l'objet auquel on veut appliquer la couleur, cliquer sur la pipette, puis cliquer sur la couleur qu'on veut lui appliquer

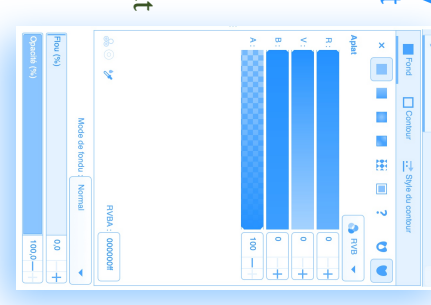

### Calques et plans

Pour gérer la disposition arrière plan / premier plan, on va dans l'onglet Objet. Objet »→ Descendre vers l'arrière plan / Monter au premier plan.

Pour gérer la disposition des objets dans les calques, et gérer la disposition des calques, on va dans l'onglet Claques »→ Calques et objets... On peut aussi y accéder via le raccourcis cmd + shift + 'L', ou dans la fenêtre ⊇ »→ ≅

ൽ

Pour ajouter un calque, effectuer le raccourcis cmd + shift + 'N', ou bien Calque »→ Ajouter un calque ನ 烽

## Agir sur les formes

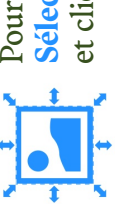

Sélectionner et transformer des objets ('S') & Pour déplacer une forme : utiliser l'outil et cliquer sur la forme.

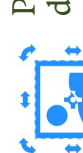

repasse du mode rotation au mode dimensions. deuxième fois. Avec encore un autre clic, on Pour passer en mode rotation, cliquer une

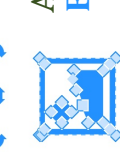

Avec un double clic rapide, on passe en mode Edition des noeuds ('N') F.

Pour modifier des formes, on utilise l'outil Edition des noeuds ('N') F. : Pour ajouter un point, double cliquer sur le segment Pour enlever un nœud, le sélectionner puis appuyer noeuds autour puis appuyer sur le bouton 붗 ou 🗸 à l'endroit souhaité, ou bien sélectionner les deux sur la touche effacer ou appuyer sur le bouton 두

🔭 Pour scinder un nœud en 2 Ŋ Á

- 🗜 Pour joindre deux nœuds en 1
- Z Pour créer un nouveau segment entre deux points
  - Tour supprimer un segment entre deux points
- Pour arrondir un angle
- V Pour aiguiser une courbe
- Pour que les deux poignées soient symétriques
- Pour rendre les nœuds automatiques (ils s'ajustent tous seuls)

| Chemin                        |  |
|-------------------------------|--|
| Objet en chemin               |  |
| Contour en chemin             |  |
| Vectoriser un objet matriciel |  |
| Union                         |  |
| Différence                    |  |
| Intersection                  |  |
| Exclusion                     |  |
| Division                      |  |
| Découper le chemin            |  |
| P Combiner                    |  |
| O Séparer                     |  |
| O Découper le chemin          |  |
| 🖓 Éroder                      |  |
| Dilater                       |  |
| Décalage dynamique            |  |
| T Décalage lié                |  |
| Remplir entre les chemins     |  |
| Simplifier                    |  |
| Inverser                      |  |
| Effets de chemin              |  |
| Coller l'effet de chemin      |  |
| Supprimer l'effet de chemin   |  |

près à l'outil Pathfinder d'Illustrator. (par exemple extruder une forme avec une autre), on utilise l'onglet Pour combiner des objets ou les faire agir les uns sur les autres Chemin, qui correspond à peu

Chemin »→ Différence ou cmd + '-' au premier plan par rapport à celle autre, sélectionner les deux objets. Celle qui extrude doit être placée Pour extruder un objet avec un qui va être extrudée :

ou 🔽 🖅 🌾 pour des options avancées Division Pour unir deux ou plus de formes, tout sélectionner puis Chemin \*\* et bien d'autres dans Chemin »→ Chemin »→ Effet de Chemin Union ou cmd + shift + '+' Egalement tester cmd + '&' Exclusion / Intersection / Différence...

Découper les chemins Opération Exclusion Original

Avant d'unir des objets en contour, il faut les transformer Chemin »→ Contour en chemin (alt + cmd + 'C') en forme. Pour passer un contour en forme :

ប្រ

Pour vectoriser du texte, sélectionner le cadre de texte à vectoriser puis Chemin »→ Objet en chemin (shift + cmd + 'C')